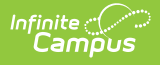

# **PIV Card Registration Process for Administrators**

Last Modified on 04/04/2024 2:59 pm CDT

This article describes the PIV card registration process for Campus Administrators.

- Prerequisites
- Step 1. Setup the PIV Card Reader for Each Computer
- Step 2. Configure the Browser for PIV Authentication
- Step 3. Enable PIV Card Authentication for Users
- Step 4. Enable PIV Authentication for Each Staff Member
- Step 5. Communicate PIV Card Authentication to Affected Users
- Step 6. Approve or Deny PIV Card Registrations
- Troubleshooting/FAQ

#### **Prerequisites**

- Each user will need physical access to their PIV card.
- You need a PIV card reader for each computer requiring PIV card authentication.

#### **Step 1. Setup the PIV Card Reader for Each Computer**

The first step is to make sure each PIV card reader is properly installed on each computer.

For most card readers, use the HID Workbench 2.2 software, found here on page 2: https://www.hidglobal.com/drivers

## Step 2. Configure the Browser for PIV Authentication

The next step is to ensure the primary web browser on each computer is configured to properly accept PIV card certificates.

**Note:** <u>Ensure the browser is set to clear all cookies and cache each time the</u> <u>browser is closed.</u> This prevents pesky certificate issues users can encounter when attempting to log in at a later time.

Firefox Users: The US Government has this useful guide on how to configure Firefox to work

Copyright © 2010-2024 Infinite Campus. All rights reserved.

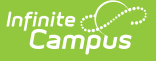

## **Step 3. Enable PIV Card Authentication for Users**

Navigate to Login Security Settings and set the **Enable PIV Authentication** setting to *Yes*. This will make the PIV Authentication setting available on a user's User Account.

| Save                                                                                                    |  |  |  |  |  |
|----------------------------------------------------------------------------------------------------|--|--|--|--|--|
| Login Security Settings                                                                                                    |  |  |  |  |  |
| New Device Notification Settings                                                                                                    |  |  |  |  |  |
| ◯ Do not send login alerts.                                                                                                    |  |  |  |  |  |
| <ul> <li>Send an alert when logging in with a new device.</li> <li>This option requires email messenger to be configured in order to function.</li> </ul>                                                                                     |  |  |  |  |  |
| Two-Factor Authentication options                                                                                                    |  |  |  |  |  |
| ◯ Do not require a verification code to log in.                                                                                                    |  |  |  |  |  |
| <ul> <li>Require a Two-Factor Authentication code (Email-Based)</li> <li>This option requires email messenger to be configured in order to function.</li> </ul>                                                                               |  |  |  |  |  |
| Require a Time-Based Two-Factor Authentication code (Third party authentication application required).<br>Require authentication every New Device                                                                                             |  |  |  |  |  |
| Captcha Settings                                                                                                    |  |  |  |  |  |
| O Campus captcha                                                                                                    |  |  |  |  |  |
| Google reCaptcha     Site Key:                                                                                                    |  |  |  |  |  |
| RZtbKEBLcffxeMUYfEKgB                                                                                                    |  |  |  |  |  |
| Secret Key:                                                                                                    |  |  |  |  |  |
|                                                                                                    |  |  |  |  |  |
| Enable Suspicious Login Attempts Mitigation<br>This option will require that CAPTCHA is solved for all login attempts for a period of 2 minutes when 10 consecutive invalid<br>login attempts are detected within a 5 second window.<br>Yes V |  |  |  |  |  |
| Enable PIV Authentication                                                                                                    |  |  |  |  |  |

#### **Step 4. Enable PIV Authentication for Each Staff Member**

For each staff member who should be given PIV authentication:

- 1. Navigate to their User Account.
- 2. Mark the PIV Card Authentication checkbox
- 3. Select **Save**. A red message will appear, informing you the user does not currently have a PIV card configured.

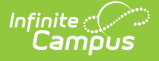

Once this checkbox is marked and saved for a user, the user will be forced to use a **PIV card as their only means of authentication.** If you would rather users only begin using their PIV card to login once they have gone through their card registration process, you can skip this step, move on to Step 5 and mark and save this field when approving or denying their registration in Step 6.

| User Account \$                                                      |                                                           | User Management > User Account Administration > User Accoun                                                                                                   |
|----------------------------------------------------------------------|-----------------------------------------------------------|----------------------------------------------------------------------------------------------------|
| User Account Detail test12<br>User Account Information               | 13                                                        |                                                                                                    |
| User Credentials                                                     |                                                           | Authentication Information                                                                                                    |
| Homepage<br>Campus Tools<br>Username *<br>test123                    | Authentication Type           Local Campus Authentication | Authentication Options         Exclude from Multi-Factor Authentication and New Device Notifications         Time-Based Two-Factor Authentication         PIV |
| Force Password Change     Account Expiration Date     month/day/year |                                                           |                                                                                                    |
| Disable Account                                                      |                                                           |                                                                                                    |
| Save Close Delete                                                    | Login As User Reset Password Reset Account Set            | ttings Log and Summaries                                                                                                    |

#### **Step 5. Communicate PIV Card Authentication to Affected Users**

Once PIV Authentication has been enabled for the district and the PIV Card Authentication checkbox has been marked for the appropriate user(s), you should now communicate to these staff members that they need to go register their PIV cards so they can begin using them to log into Infinite Campus.

The **PIV Card Registration Process for Staff Members** article explains this process and should be shared with staff members so they can begin registering their cards.

# **Step 6. Approve or Deny PIV Card Registrations**

Once staff members begin submitting PIV cards registration requests, will you start receiving notifications for these requests.

| <b>0</b> S | ettings 🗸 Mark All As Read                                                                                                    |                     |   |  |  |  |  |
|------------|----------------------------------------------------------------------------------------------------|---------------------|---|--|--|--|--|
| Not        | Notifications                                                                                                    |                     |   |  |  |  |  |
| •          | You have not yet confirmed your email address for this account. Peese click on the link in your email or go to the Account Settings page where you can send a new confirmation email.  | 1 minute ago        | > |  |  |  |  |
| •          | There is a new PV card entry for user eva heard that is wating for approval.                                                                                                    | 1 minute ago        | > |  |  |  |  |
|            | There is a new PVC card entry for user mickeymouse that is waiting for approval.                                                                                                    | Yesterday, 1:16 PM  | > |  |  |  |  |
|            | There is a new PIV card entry for user missidaisy that is waiting for approval                                                                                                    | Yesterday, 12:50 PM | > |  |  |  |  |
|            | There is a new PV card entry for user donaidduck that is waiting for approval.                                                                                                    | Yesterday, 12:24 PM | > |  |  |  |  |
|            | There is a new PV card entry for user testuser that is waiting for approval.                                                                                                    | Yesterday, 11:38 AM | > |  |  |  |  |
| •          | There is a new PIV card entry for user mytester1 that is waiting for approval.                                                                                                    | Yesterday, 10:51 AM | > |  |  |  |  |
| •          | You have not yet confirmed your email address for this account. Please click on the link in your email or go to the Account Settings page where you can send a new confirmation email. | Fri, 2/28/21        | > |  |  |  |  |
|            | There were 0/1 successful account creations for student.                                                                                                    | Thu, 1/28/21        | > |  |  |  |  |

Selecting a notification will redirect you to the person's User Account tab where you can **Approve**, **Deny**, or leave the request as **No Decision** (if it requires further investigation). You can also see the certificate tied to the PIV card requesting registration.

| User Account Editor                                                                                                    |                  |  |  |  |  |
|----------------------------------------------------------------------------------------------------|------------------|--|--|--|--|
| *Username                                                                                                    | Password         |  |  |  |  |
| eva.heard Reset Password                                                                                                    |                  |  |  |  |  |
| Expires Date                                                                                                    | Homepage         |  |  |  |  |
| Campus Application V                                                                                                    |                  |  |  |  |  |
| Force Password Change                                                                                                    |                  |  |  |  |  |
| Disabled                                                                                                    |                  |  |  |  |  |
| Exclude From Multi-Factor Authentication                                                                                                    |                  |  |  |  |  |
| Time-based Two-factor Authentication w/ Enha                                                                                                    | anced Security ' |  |  |  |  |
| Require authentication every 30 Minutes 🗸                                                                                                    |                  |  |  |  |  |
| PIV Card Authentication                                                                                                    |                  |  |  |  |  |
| This user has requested approval of the PIV card below for use as their<br>authentication method.                                                                                                    |                  |  |  |  |  |
| Please carefully review the information and accept or reject this PIV card for use based on what<br>you would expect from this user.                                                                                                    |                  |  |  |  |  |
| If necessary, contact the user of this account to verify the legitimacy of this request.                                                                                                    |                  |  |  |  |  |
| CN=Test Cardholder XII,OU=Test Agency,OU=Test Department,O=Test Government,C=US                                                                                                    |                  |  |  |  |  |
| No Decision O Approve O Deny                                                                                                    |                  |  |  |  |  |
| - Modified by: Administrator, System 03/25/2021 09:48<br>- Created Date: 03/25/2021 09:42                                                                                                    |                  |  |  |  |  |
| Product Security Role Assignments                                                                                                    |                  |  |  |  |  |
| Student Information System     This is the System Administrator role. It has full tool rights for all of the SIS including System     Administration > User Security. Tool rights do not need to be assigned to a user that has the     Student Information System security role checkbox checked. |                  |  |  |  |  |
| Student Information System - Group Assignment<br>This role provides non-security users the ability to assign User Groups to other users without<br>being given the security and system access granted with other product security roles.                                                           |                  |  |  |  |  |
| Student Information System - Login As User<br>This role indicates whether or not the user may log in as another user from the User Account<br>tab.                                                                                                    |                  |  |  |  |  |
|                                                                                                    |                  |  |  |  |  |

Infinite Campus

If the PIV card is marked Approve and the Save button is selected, the user will receive an email notification informing them their PIV card is now registered and they can begin using it to log into Infinite Campus.

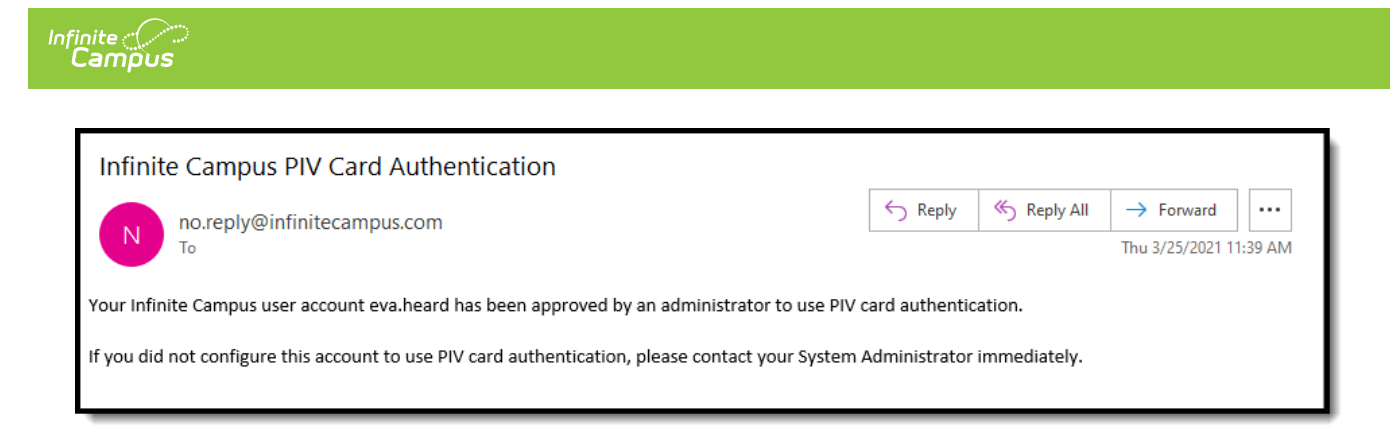

Their User Account tab will also indicate they have a registered PIV card. You will need to repeat Steps 4-6 anytime you decide to register new PIV card users.

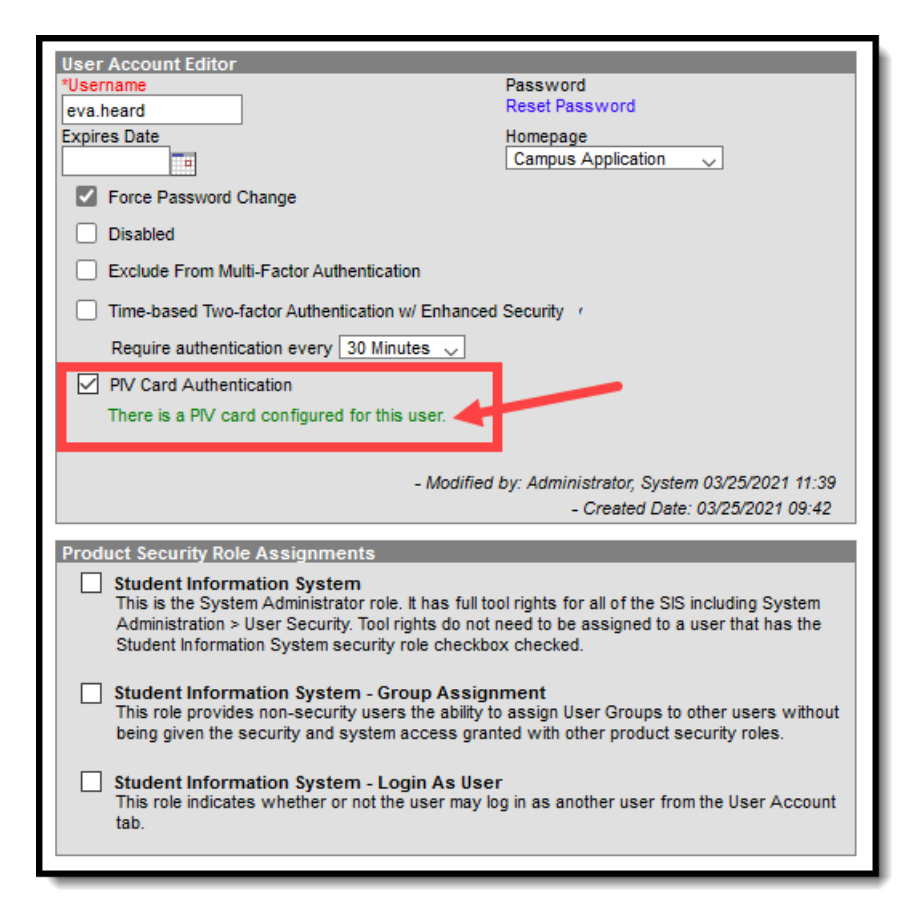

## Troubleshooting/FAQ

Below are some tips on troubleshooting issues users may encounter:

#### My Card Doesn't Seem to Recognize My Card Anymore

This issue can normally be resolved by clearing all cookies and the cache for the web browser they are using. To prevent this from happening again, ensure the browser settings are set to delete cookies and cache each time the browser is closed.

#### What Do I Do if I'm Issued a New/Different PIV Card?

If a user is issued a different PIV card, the administrator should go to their User Account tab and

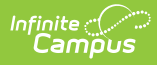

click the Reset Account Setting button. This will clear the user's PIV card certificate. Once reset, the user will need to walk through the PIV card registration process to register the new card.